## Manual usuario para radiocomandas de sirtpv

- Una vez conectado el dispositivo Android, tenemos dos modos de verlo. Pulsando en el botón *MODO* podemos ver las mesas del dispositivo ordenadas por nombre o por el contrario podemos verlas como en el TPV, por situación. Es posible que tengamos que realizar algunos cambios para poder ver correctamente la pantalla como en el TPV, estos cambios se hacen desde el TPV, teniendo en cuenta los dos dispositivos.
- 2. Podemos desde la pantalla principal cambiar de *departamento*
- Abajo en el nombre del dispositivo podemos pulsar para identificarnos con la contraseña del *camarero*, de tal forma que así será más fácil controlar quien ticka en cada momento.
  Desde la misma pantalla tenemos un icono de *wifi*, que pos indica la cantidad de

Desde la misma pantalla tenemos un icono de *wifi*, que nos indica la cantidad de wifi que recibimos.

 Para configurar el tamaño de las mesas y las familias y los artículos debemos entrar en una MESA, introducir los comensales y pulsar un <u>clic largo en CARTA</u> (botón central del Radionota)

**PANTALLA DE CONFIGURACIÓN RADIONOTA:** Podemos configurar el tamaño de las letras, los colores de carta, el color de las familias y artículos, así como las mayúsculas y cuantos botones de ancho queremos ver. Así cada dispositivo se puede configurar como precise.

5. En la página web dispones de un video tutorial que indica el funcionamiento del dispositivo, paso por paso.

Y hasta aquí la ayuda de usuario de Radiocomandas.

Si tienen dudas pueden ponerse en contacto con nuestra oficina:

Teléf: 966853391 y 966 810 830

E-mail: info@sirtpv.es